# 受検期間前に必ずご確認ください

#### 1.動作環境のチェック

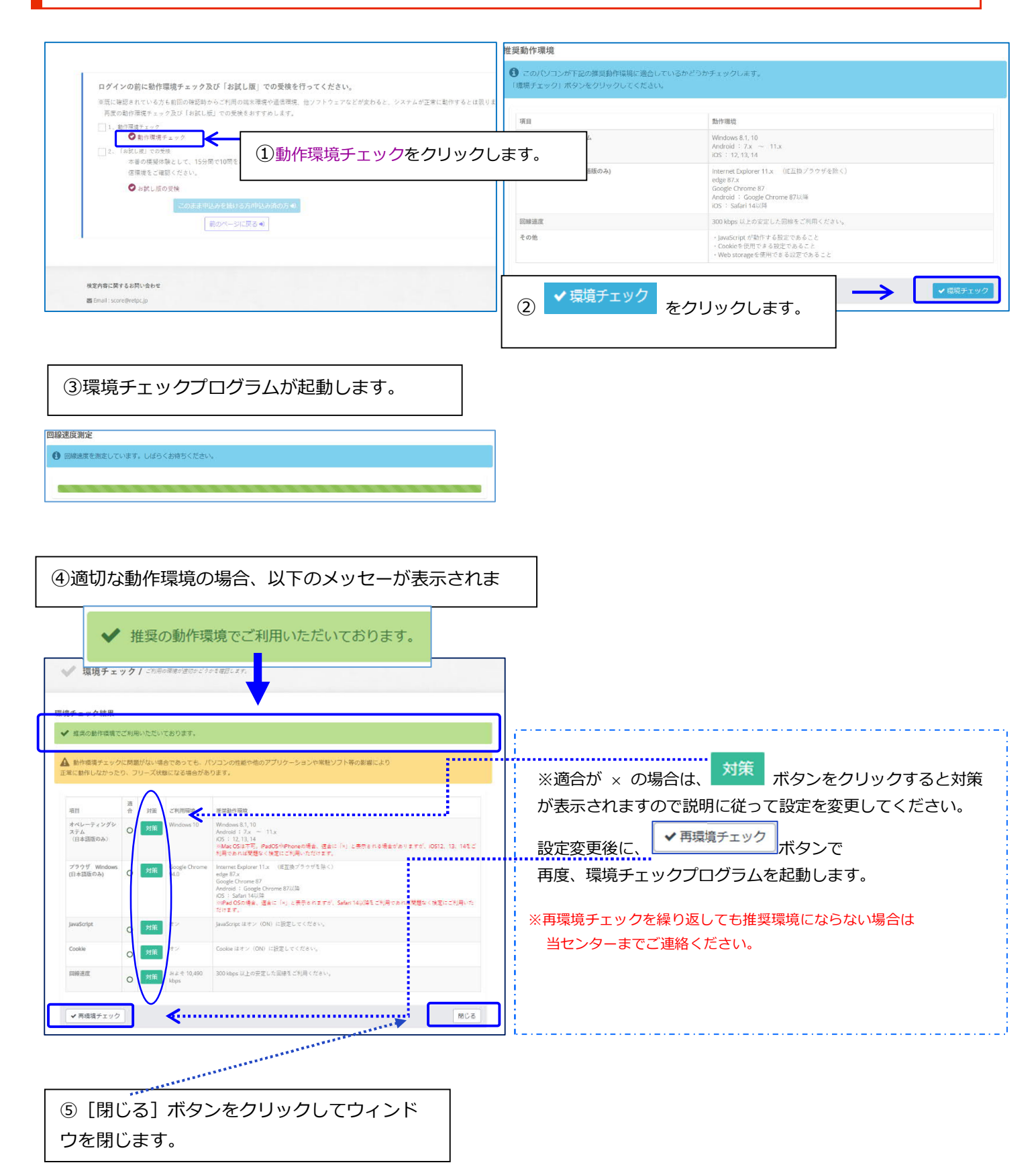

## 受検期間前に必ずご確認ください 2.お試し版の受検

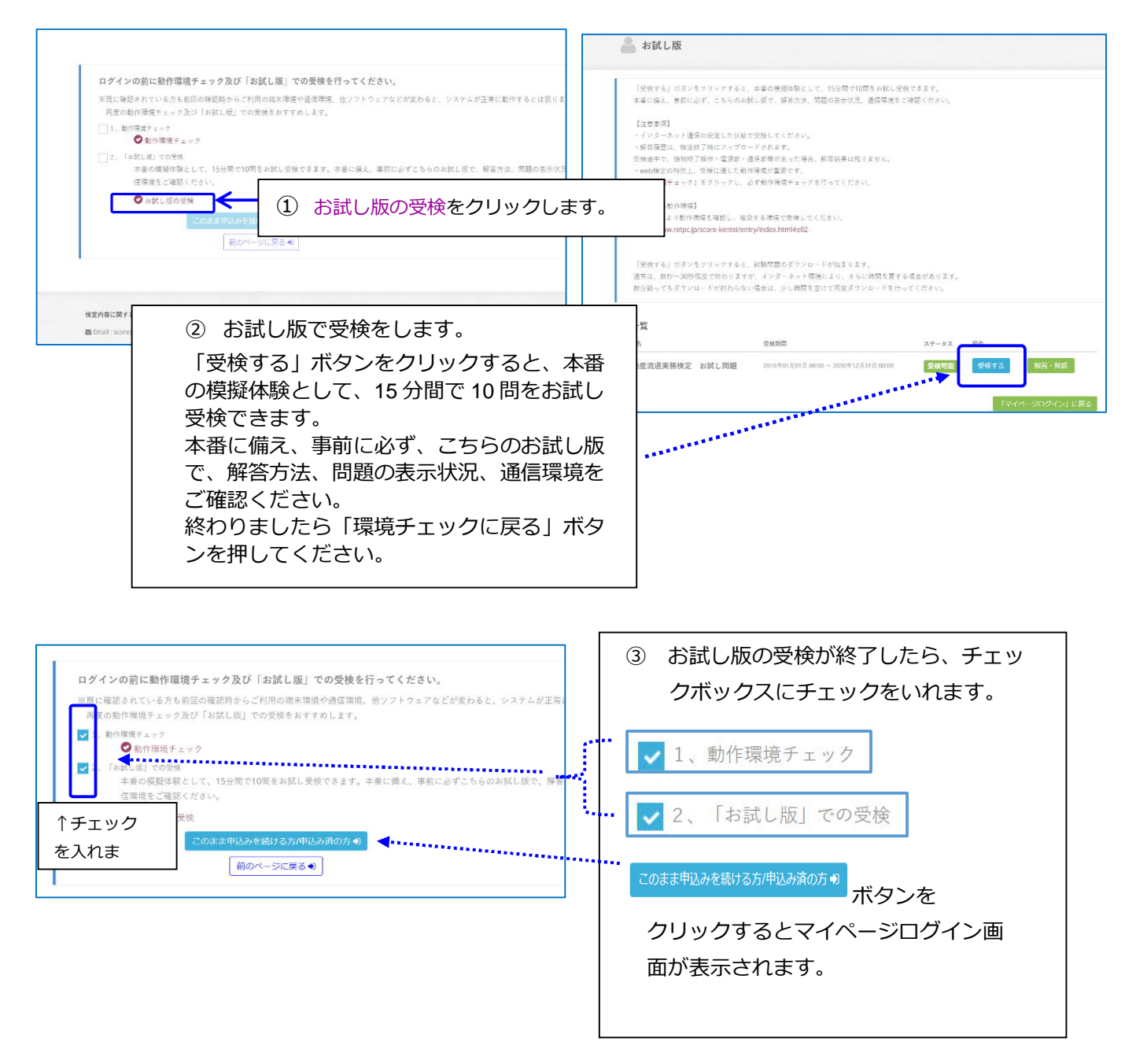

※マイページにログインする際はお手数ですが、

- 1、動作環境チェック
- 2、お試し版の受検にチェックを入れて

このまま申込みを続ける方/申込み済の方 🗊

をクリックしてください。

※Windows 更新プログラムの適用について 150 分の試験中に PC の再起動を行うと、再起動後に受検の再開ができなくなることがあります。 受検中に再起動しないように更新プログラムの適用は受検前に済ませてくださるようお願い致します。

受検する 1.マイページログイン

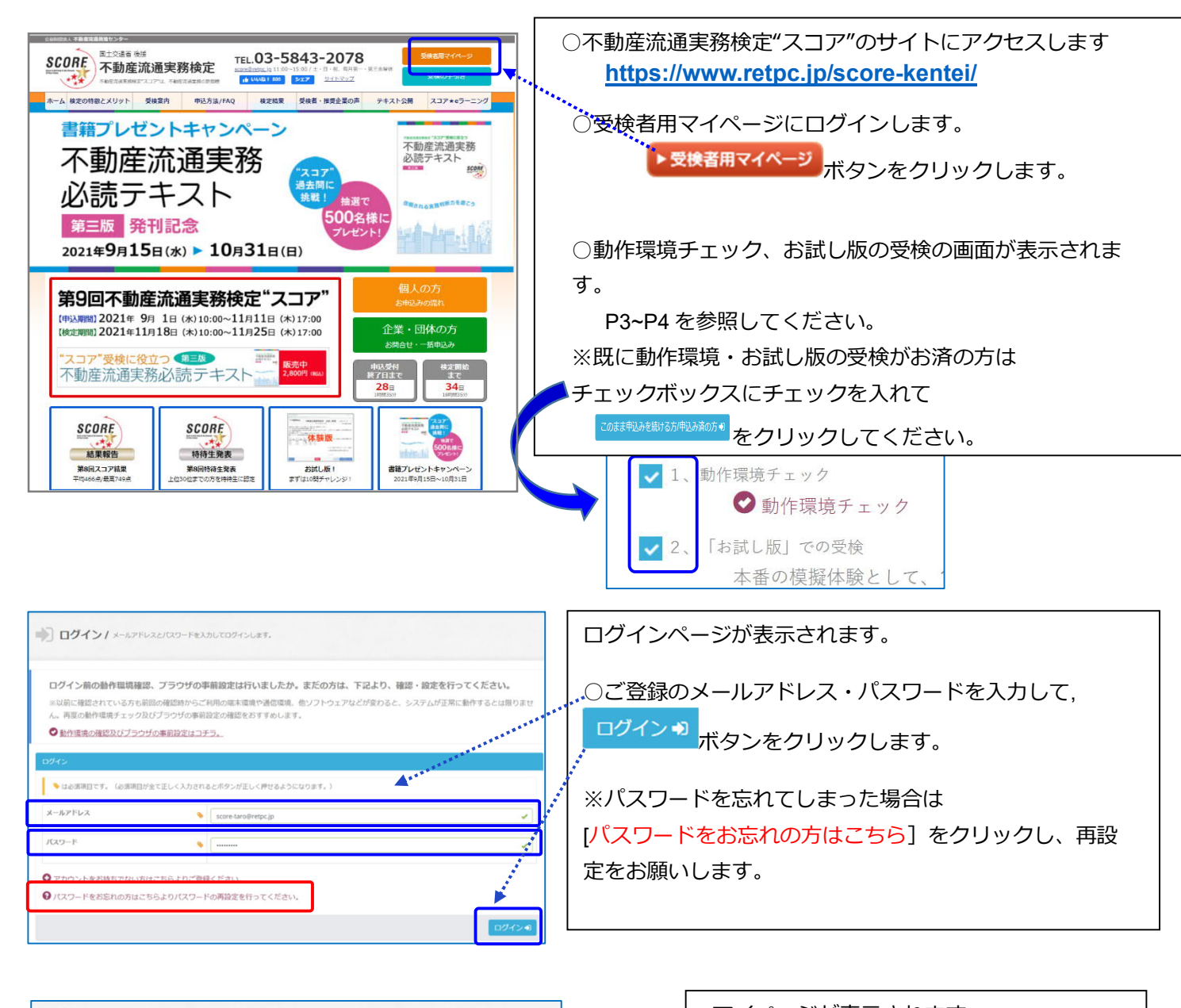

|                                                                                                    | 下より確認いただけます。                                                                                         |                                                        |  |
|----------------------------------------------------------------------------------------------------|----------------------------------------------------------------------------------------------------|--------------------------------------------------------|--|
| ✿マイページの操作方法                                                                                                    |                                                                                                    |                                                        |  |
| センターからのお知らせ                                                                                                    |                                                                                                    |                                                        |  |
| <ul> <li>●新季雪用に、スコア、受検に後</li> <li>・第5回検定より★区分の算出方</li> <li>・第8回検定を受検された方へ公</li> <li>・【ご注意】マイページにコグイ</li> </ul> | 立つ不動産洗過実額必須テキストを販売しています。<br>長が変更になりました。<br>間している「解否・解説」は、2021年11月17日(水)<br>>後、安焼開始せず30分以上放置するとセッションS | 17:00をもって公開終了となります。<br>JRとなり、刑房ログインが必要となる場合があります。快速最終日 |  |
| entile o a comparation                                                                                         | コントノの上、ステルに文化自通してくたらい。                                                                               |                                                        |  |
| 開催回情報                                                                                                    |                                                                                                    |                                                        |  |
| 開催田名                                                                                                    | お申込み期間                                                                                               | 受扶期团                                                   |  |
| 第9回不動産流通実務検定                                                                                                   | 2021年09月01日 ~ 2021年11月11日                                                                            | 2021年11月18日 10:00 ~ 2021年11月25日 17:00                  |  |
| <b>矣定一</b> 冤                                                                                                   |                                                                                                    |                                                        |  |
|                                                                                                    | 受快期間                                                                                                 | 27-92                                                  |  |
| 検定名                                                                                                    |                                                                                                    | Charles Charles and                                    |  |
| 校定名<br>不動産流通実務檢定(第9回)                                                                                          | 2021年11月18日 10:00 ~ 2021年11月25日 17:00                                                                |                                                        |  |
| 世記名   不動産流過実務検定(第9回)   「支払い状況一覧                                                                                | 2021#11月18日 10:00 ~ 2021#11月25日 17:00                                                                |                                                        |  |

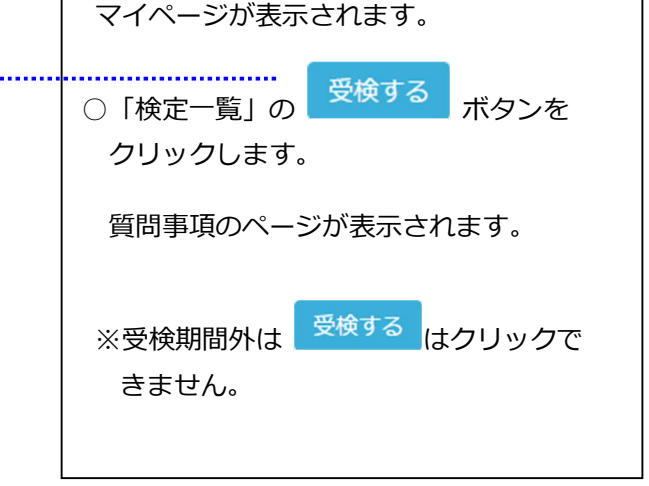

## 受検する 2.質問事項~受験開始

Windows 更新プログラムの適用によって 150 分の試験中に PC の再起動を行うと、再起動後に受検の再開ができなくなるこ とがあります。受検中に再起動しないように更新プログラムの適用は受検前に済ませてくださるようお願いします。受検中に PC 再起動を促すメッセージが表示された場合、キャンセルして採点終了後に再起動してください。

| 質問事項                                      |                              |                     |                                  |                                   |                                      |  |  |  |
|-------------------------------------------|------------------------------|---------------------|----------------------------------|-----------------------------------|--------------------------------------|--|--|--|
|                                           |                              |                     |                                  |                                   | 質向争項のハーン小衣示されより。                     |  |  |  |
|                                           |                              |                     |                                  |                                   |                                      |  |  |  |
| 不動産に関する実務経験年数<br>えて下さい。                   | について教 ()なし ()1年              | 未満 〇 1~3年未満 〇 3~5年末 | 満 () 5~10年未満 () 10~20年未満 () 20年以 | E                                 | 確認 •                                 |  |  |  |
| 勤務先名を教えて下さい。(<br>法人格は入力不要です               | 任意) 会社名                      |                     |                                  |                                   | │○各項目を入力して                           |  |  |  |
|                                           | 動務先電話番号                      | 20                  | 0000 - 0000                      |                                   | ださい。                                 |  |  |  |
| お持ちの資格について、該当<br>る場合はチェックを入れてく<br>(複数回答可) | する物があ <u></u> 宅地建物取引<br>ださい。 | 土 🗌 公認 不動産コンサルティン   | ヴマスター    宅建マイスター    上記に該当しない     |                                   | ○次に表示される確認画面で、入力内容に間違いがないか           |  |  |  |
|                                           |                              |                     | 確認●                              | < ·                               | 確認して <sup>▲ 登録する</sup> ボタンをクリックしてくださ |  |  |  |
| 質問事項                                      |                              |                     |                                  |                                   | しい。                                  |  |  |  |
|                                           |                              |                     |                                  |                                   | 質問事項更新完了ページが表示されます。                  |  |  |  |
| ▼ アンワートの更新<br>このまま「受検する」                  | 「か売」しました。<br>を押して受検を開始       | してください              |                                  |                                   |                                      |  |  |  |
|                                           |                              |                     |                                  |                                   | 〔受検する〕 ボタンをクリックしてください。               |  |  |  |
|                                           |                              | 受検する                | •                                |                                   | 試験問題のダウンロードが開始されます。                  |  |  |  |
|                                           |                              |                     |                                  | <br>  ※インターネットの回線状況によって、ダウンロードが始ま |                                      |  |  |  |
|                                           |                              |                     |                                  |                                   | るまでに時間がかかる場合があります。                   |  |  |  |
|                                           |                              |                     |                                  |                                   |                                      |  |  |  |
|                                           |                              |                     |                                  |                                   |                                      |  |  |  |
|                                           |                              |                     |                                  |                                   |                                      |  |  |  |
|                                           |                              |                     |                                  |                                   |                                      |  |  |  |

受検に際しての説明が表示されます。よくお読みになって受験を開始してください。

| ·····································                                                                                                    | 不動産流通実務検定 | 文字ヤイズ中                       |                  |
|----------------------------------------------------------------------------------------------------|-----------|------------------------------|------------------|
| (受味の造れ)<br>のは結果が設めていない、<br>のは結果が知られてのは熱感知られタンを得すとすぐには鉄画面に移り、間違します。<br>※安美を頻度すると、1909歳アノストップで解除して現をすす。<br>1909次のアントルを一時的にしかとしてさません。<br>しとを得す、男後を4時式やる場合は、「結果時子」のボタン使して、<br>正常なすてもしていただとくれますの回答すータを送出、身体が美元されます。<br>面面も占からいを得すて、場合の意味ができません。などす故細面でで「試験だ了」を選んでださい。<br>の(気軽) 気味酒があいます。本語の特別にプランサを招して場合、またとかでできす。<br>客容(知られの)の意思れなシを得して次の問題へあますかんでおい。面面を愉かい詳細は、右下の操作説明ポタンで<br>種語(いただいます。)<br>※実験情報を読んする。その意思であり、本語の特別に生日8:30~17:00(に当ビンター<br>TEL 03:543.2078 へご感覚下点り、本語の特別によまま実体を経験すると、解答意識のご様のかいますので、ごとまであい。<br>(は読録すて) びき感があい。 | 就除問加      |                              |                  |
| 。<br>著方と防勢に、<br>再度ネットワークに接続して将品を行いますので、結果価重が表示されるまでしばら付け待ち<br>くだ良い。                                                                                                    |           | ると受検が開始さ<br>ごきます。<br>ご注意ください | されます。150 分間<br>。 |
| マイページへ覆る                                                                                                    |           | RADOTTORS                    | 1                |
| 前の画面に戻る場合はマイベージへ戻る                                                                                                    | をクリックします。 | • • •                        | -                |

# 受検画面の説明

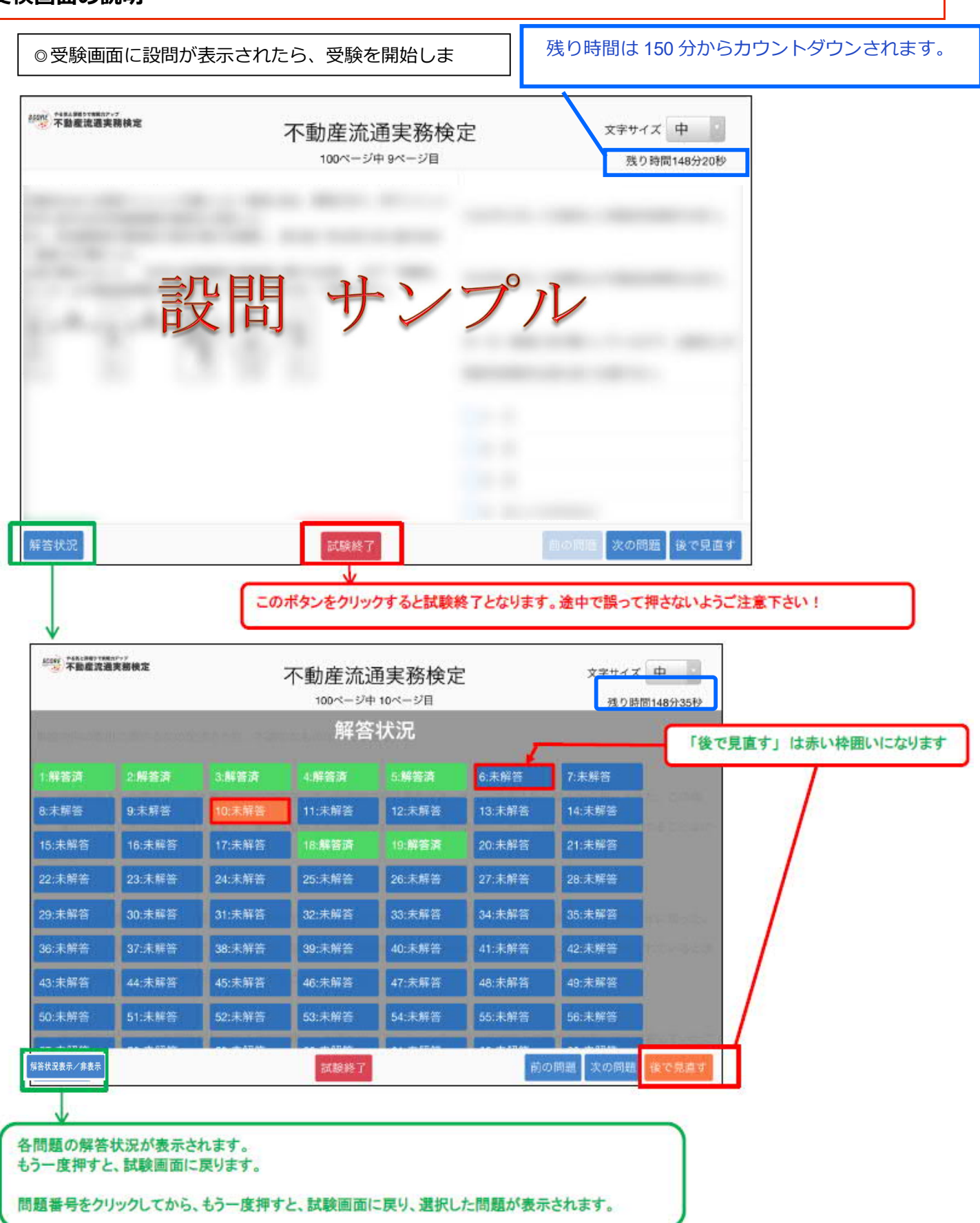

# 受検終了~採点

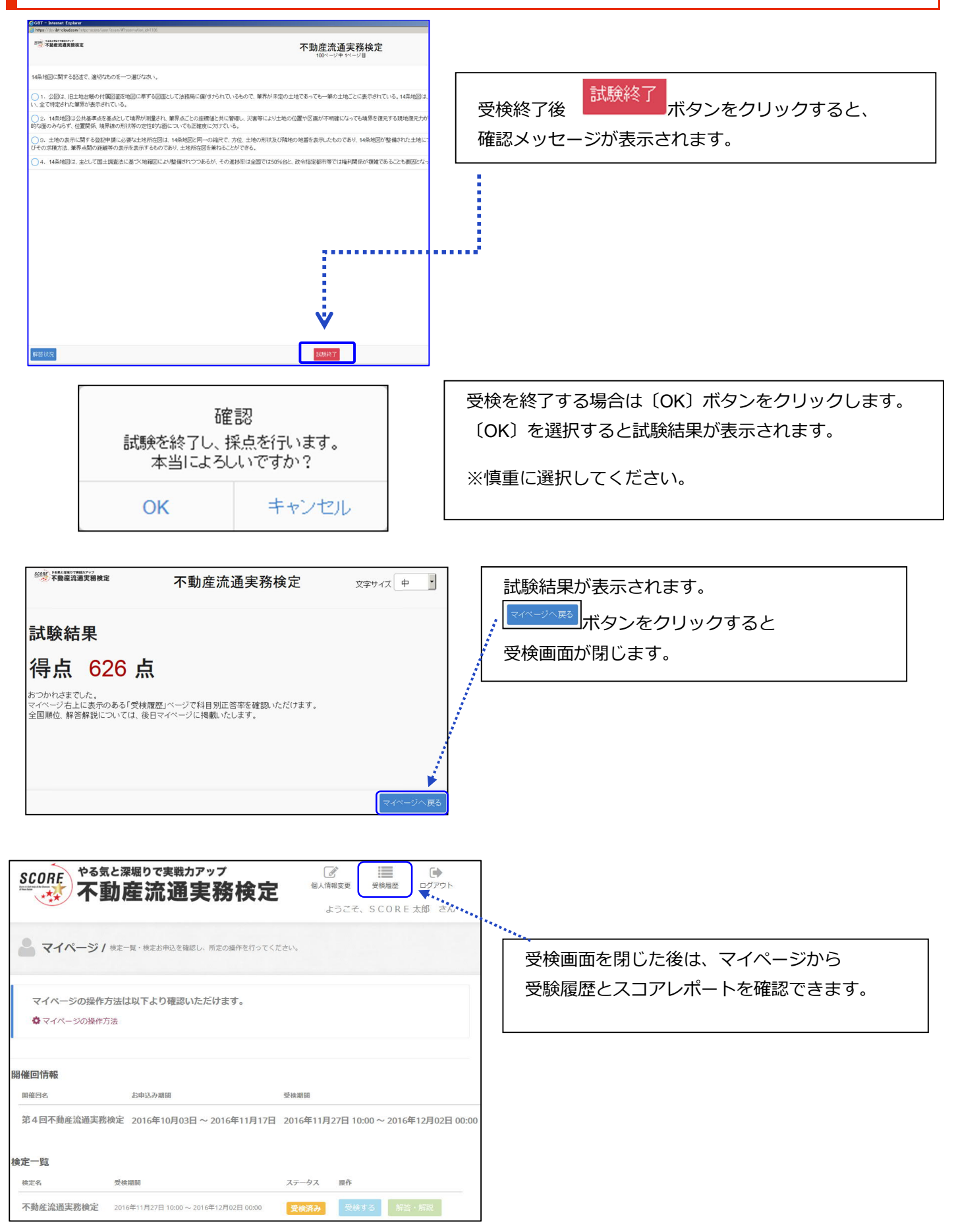

### 受検履歴の説明

SHARETIN

8800 826

安装品 定穂メティテル

※合信点 ランキング

015260 \*\*\*\*\*

......

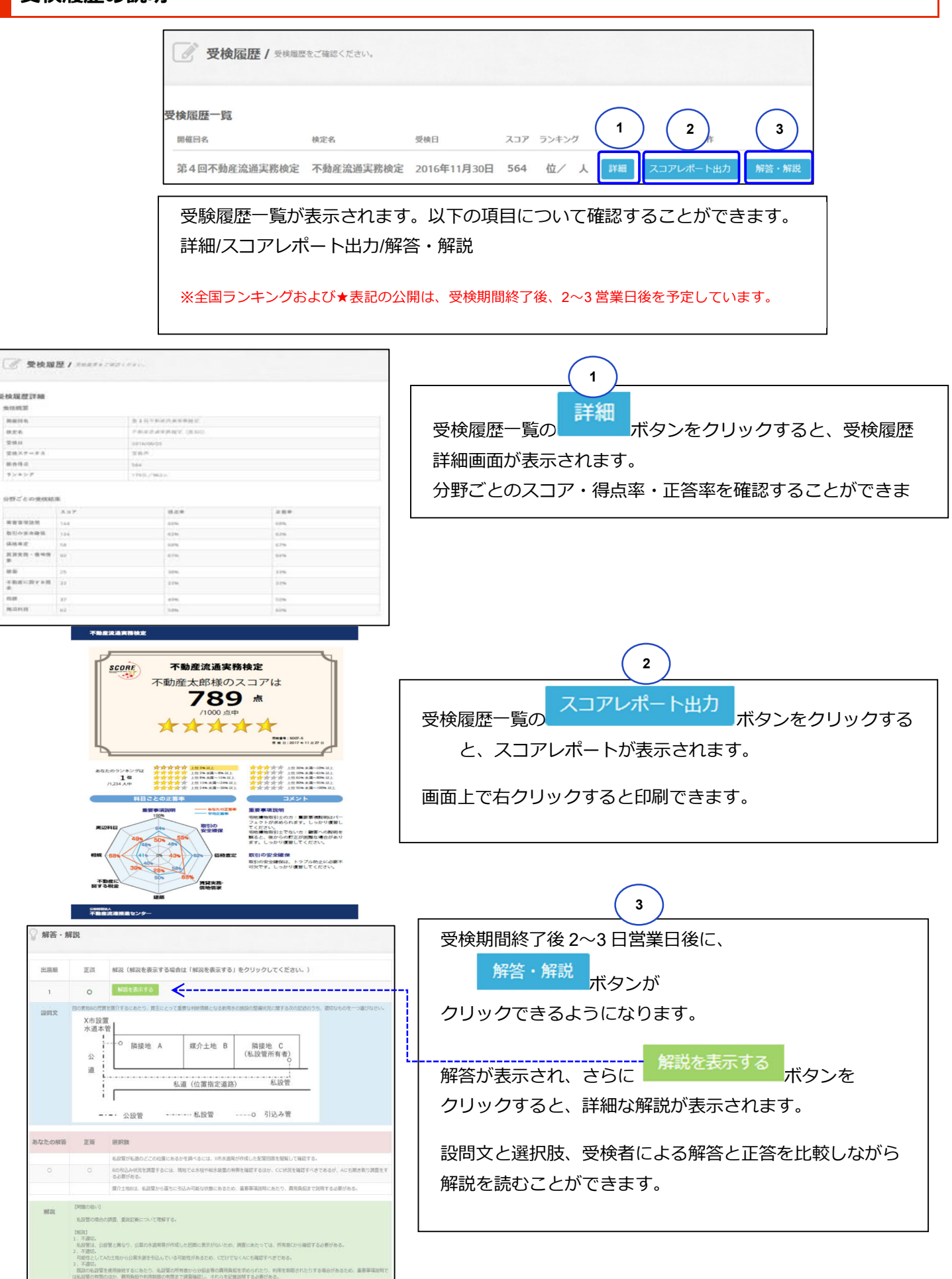